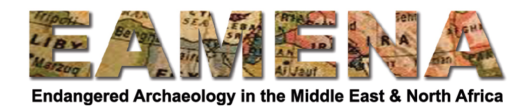

# الدرس 3: ملخص التقييم Assessment Summary

يسجل جزء ملخص تقييم المورد تفاصيل تتعلق باسم المُقَيِّم ووظيفتة ونوع نشاطه.

# 1 الشروع في العمل

 لإنشاء موقع جديد من الصفحة الرئيسية: انقر على "إنشاء موارد تراثية جديدة Create New Heritage Resources" من أعلى الصفحة ناحية اليمين. سينقلك هذا إلى صفحة إدارة المورد Resource Manager (الشكل 1).

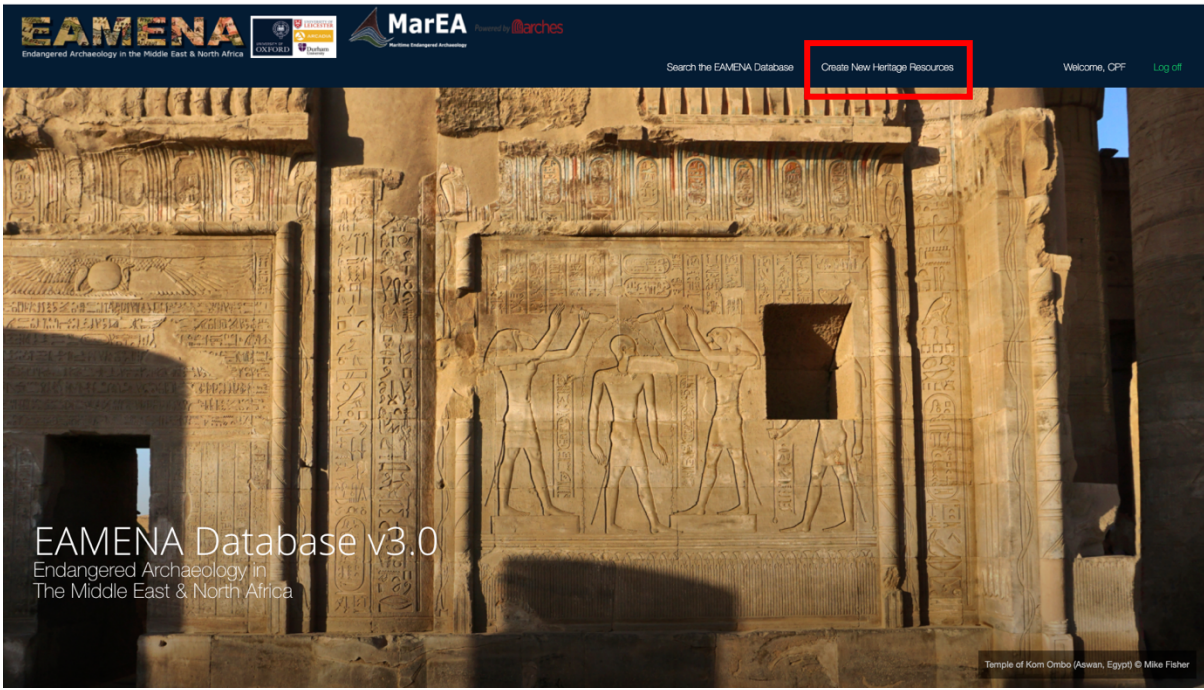

الشيكل 1

 اختر "مكان تراثي Heritage Place" لموقع أو معلم أو لاندسكيب landscape طبيعي/بحري seascape (الشكل 2). انقر على "إنشاء مورد Create Resource "

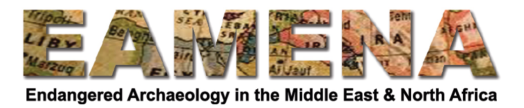

| Heritage Place Geoa<br>Archaeologics Stets Buildings.<br>Landscapes/Seascapes & Buildings<br>Create Resource Creat<br>Grid Square Detaild | rchaeology Person/Organizati<br>entry of the second second s | on Built Component | Information Resource                              |  |
|----------------------------------------------------------------------------------------------------|----------------------------------------------------------------------------------------------------|--------------------|---------------------------------------------------|--|
| Grid Square Detaile<br>Ass                                                                                                    |                                                                                                    | Create Resource    | Bibliographic information, Shared Create Resource |  |
| EAMENA Grid Square IDs Field Condi                                                                                                    | ed Condition<br>essment<br>box & Conservation<br>en for Site Value                                                                                                    |                    |                                                   |  |
| Create Resource Crea                                                                                                    | te Resource                                                                                                    |                    |                                                   |  |

الشكل 2

• يمكنك أيضًا من داخل قاعدة البيانات استخدام القائمة الموجودة على الجانب الأيسر من الشاشة لإنشاء سجل جديد. • انقر على رمز Arches في الزاوية اليسرى العليا من الشاشة (الشكل 3) للكشف عن قائمة قاعدة البيانات الرئيسية الكاملة (الشكل 4).

· أختر من القائمة الموجودة أسفل "أضف مورد جديد Add New Resource" للبدء في مورد جديد.

|        | Resource Manager                                                                                                |                                                              |                                  | Welcome, EAMENA_Test | English (en)         | Q | ? |
|--------|----------------------------------------------------------------------------------------------------|--------------------------------------------------------------|----------------------------------|----------------------|----------------------|---|---|
| ٩      | Find Resources                                                                                                  |                                                              |                                  |                      |                      |   | - |
| •      | Built Component                                                                                                 | Detailed Condition<br>Assessment                             | Geoarchaeolog                    | у                    | Grid Square          |   |   |
| 8<br>4 | Constructed components of Site<br>Features, including individual walls,                                         | Field Condition & Conservation<br>Assessment for Site Visits | Geoarchaeology/Palaeoland        | lscapes EA           | MENA Grid Square IDs |   |   |
| ≞      | Create Resource                                                                                                 | Create Resource                                              | Create Resource                  |                      | Create Resource      |   |   |
|        | Heritage Place                                                                                                  | Information Resource                                         | Person/Organizat                 | ion                  |                      |   |   |
|        |                                                                                                    |                                                              |                                  |                      |                      |   |   |
|        | Archaeological Sites, Buildings,<br>Landscapes/Seascapes, & Urban Heritage<br>Bibliographic Information, Shared |                                                              | Actor resources such as individe | ual people           |                      |   |   |
|        | Archaeological Sites, Buildings,<br>Landscapes/Seascapes, & Urban Heritage                                      | Bibliographic Information, Shared                            | & groups of people               |                      |                      |   |   |

الشكل 3

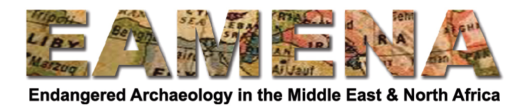

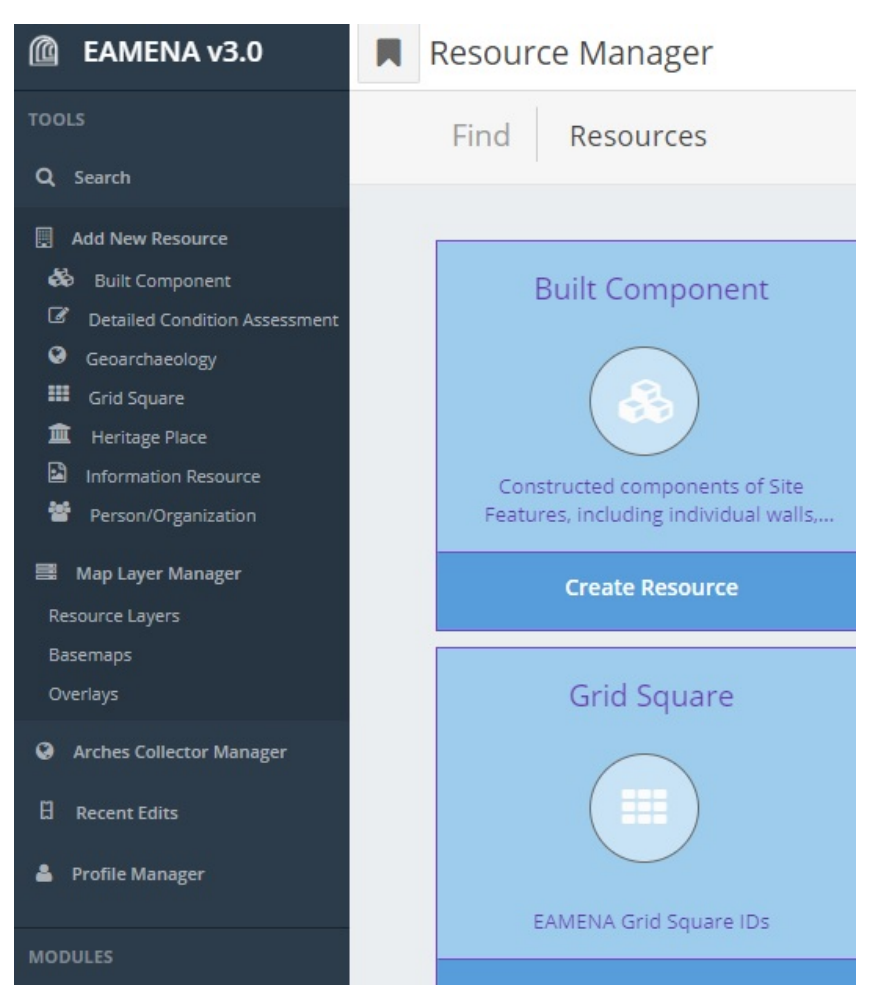

الشكل 4

• لتعديل موقع موجود، ابحث عن الموقع الذي تريده وانقر على "تعديل Edit" أسفل نتيجة البحث الخاصة به. لمزيد من المعلومات حول البحث والمزيد من الإرشادات التفصيلية، يرجى الرجوع إلى الدرس 1: البحث في قاعدة البيانات Searching the Database.

ستشاهد "بطاقة الشجرة Card Tree" الخاصة بالمورد على الجانب الأيسر من الشاشة ضمن "مورد جديد (مكان تراثي)" New (Resource (Heritage Place" (أو أنك ستشاهد رقم EAMENA بمجرد حفظ المعلومات الأولى). يمكنك التنقل بين أقسام السجل المختلفة عن طريق تحديد البطاقات.

• نوصي البدء بالبطاقة الأولى وهي موضوع هذا الدرس "ملخص التقييم Assessment Summary" (الشكل 5).

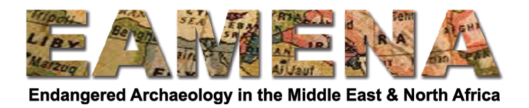

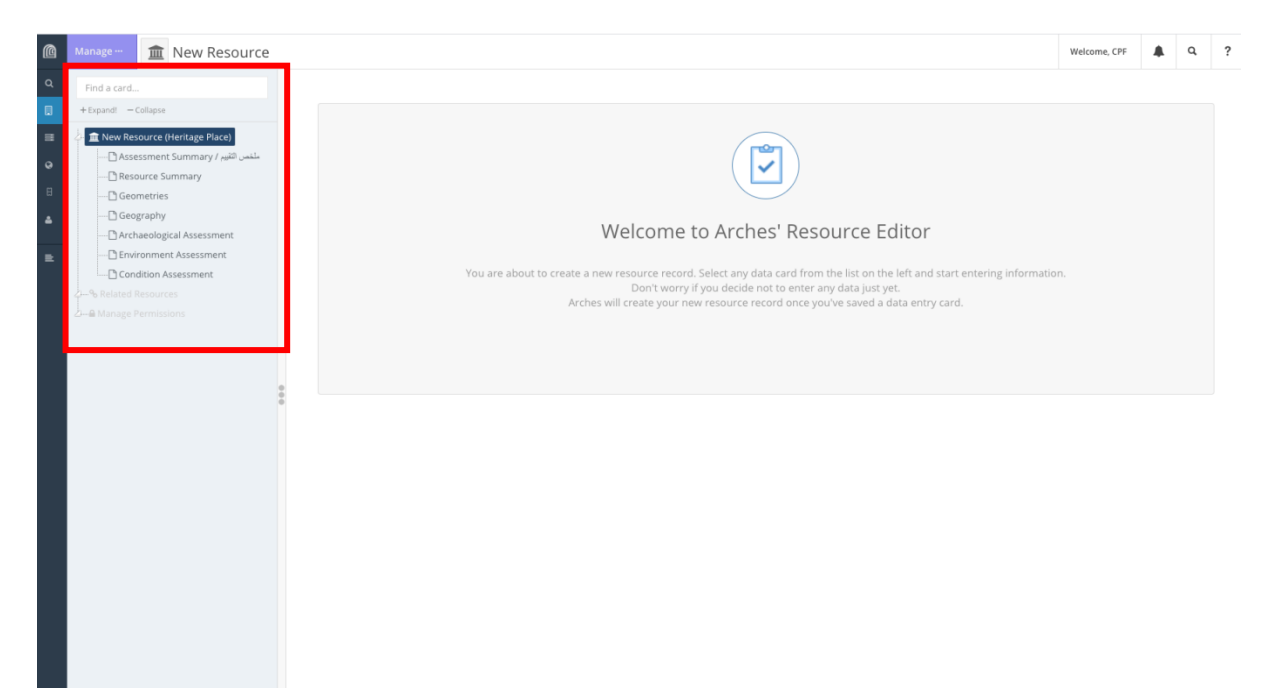

الشكل 5: بطاقة الشجر ة

# 2 ملخص التقييم Assessment Summary

تتكون بطاقة ملخص التقييم من خمسة حقول:

#### 1.2 المُقَيّم - محقق التقييم Assessment Investigator - Actor المُقَيّم - محقق

ابحث في حقل " المُقَيّم - محقق التقييم"، في القائمة المنسدلة عن اسم أو صفة المحقق الذي قام أو يقوم بإجراء التقييم واختره.

- غالبًا ما يكون هذا هو اسمك أو صفتك، لكن ربما يكون أيضًا يخص الشخص الذي أجرى التقييم الميداني، وتقوم انت بإدخال سجلاته في قاعدة البيانات.
  - لتجد اسم المُقَيم Assessor بسهولة أكبر، اكتب (جزء من) الاسم.
    - انقر على الاسم لإضافته.
  - إذا لم يكن الاسم مدرجًا في القائمة، اختر "إنشاء شخص/مؤسسة جديدة Create a new Person/Organization".
     م يمكنك كتابة "إنشاء "create" أو "جديد new" لإحضار خيار "إنشاء شخص/ مؤسسة جديدة ...".
  - تأكد من إعادة التحقق من أن الاسم ليس بالفعل بتنسيق مختلف (على سبيل المثال: بتقديم اللقب أو بتهجئة مختلفة).

 أدخل في نافذة "شخص/مؤسسة جديدة New Person/Organization" التي ستظهر، الاسم بهذا التنسيق: الاسم الأول (أو اختصاره) اللقب. يرجى استخدام الأبجدية الإنجليزية في هذا الحقل (الشكل 6).

أضف الاسم بلغة أو أبجدية مختّلفة حيث ما ينطبق ذلك في حقل "اسم اللغة البديلة
 العربية.
 انقر على "أضف Add".

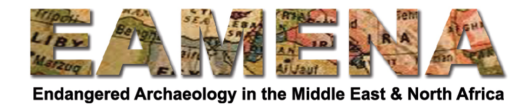

| New | Person/ | 'Organ | ization |
|-----|---------|--------|---------|
|-----|---------|--------|---------|

| or/Investigator Nar | ne *            | <br> |  |
|---------------------|-----------------|------|--|
| Firstname Surnar    | ne              |      |  |
|                     |                 |      |  |
|                     |                 |      |  |
| ernate language na  | me              |      |  |
| Enter name in alt   | ernate language |      |  |
| Enter name in ar    |                 |      |  |
|                     |                 |      |  |

الشكل 6

سيظهر الشخص/المؤسسة الجديدة التي قمت بإنشائها الآن أسفل حقل المُقَيّم - محقق التقييم (الشكل 7).

انقر فوق رمز "القلم" لتعديل سجل الشخص/المؤسسة الذي قمت الآن بإنشائه.

• إذا كُنتُ تَرْغُبُ أن تُحذف من هذا السجل اسم المُقَيَّم المُضَّاف، انقر فُوقَ رمز السلة الموجود على يسار الاسم. • بالنقر فوق الاسم، يمكنك تعديل نوع العلاقة التي تربط هذا الشخص بمكان التراث. ومع ذلك، بالنسبة لحقل محقق التقييم -المُقَيَّم، يجب تركه.

• لمزيد من المعلومات حول إنشاء وتحرير سجلات الشخص/المؤسسة، راجع الدرس 2: سجلات الشخص/المؤسسة . Person/Organization Records.

| Assessment Summary / ملخص التقييم / Assessment Summary |       |         |                   |   |  |  |
|--------------------------------------------------------|-------|---------|-------------------|---|--|--|
| Assess                                                 | ment  | Investi | gator - Actor *   |   |  |  |
| Ad                                                     | d new | Relati  | onship            | ٣ |  |  |
| ø                                                      | 面     | 0       | Nichole Sheldrick |   |  |  |

الشكل 7

ملاحظة: أضف هنا مُقَيِّمًا واحدًا فقط. إذا اخترت مُقَيِّمًا مختلفًا من القائمة المنسدلة، فإنه سيحل تلقائيًا محل المُقَيَّم المُختار آنفًا. • بالنقر على "أضف Add" سيكون في مقدورك إضافة مُقيِّمين إضافيين وذلك بعد إستكمال جميع الحقول الخاصة بالمُقيَّم الحالي. انظر الفقرة 8.2 أدناه.

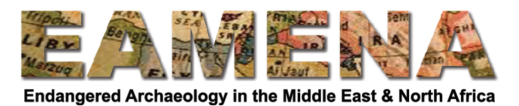

# 2.2 نوع وظيفة الفاحص Investigator Role Type

- انقر على "نوع وظيفة الفاحص Investigator Role Type". اختر من القائمة المنسدلة.
  - راجع مسرد تعريفات المصطلحات<u>.</u>

#### Activity Type نوع النشاط 3.2

انقر فوق "نوع النشاط activity Type". اختر من القائمة المنسدلة.

• راجع مسرد تعريفات المصطلحات

#### 4.2 تاريخ النشاط Activity Date

انقر على "تاريخ النشاط Activity Date" وأدخل أو اختر التاريخ الذي يتم فيه/تم فيه إجراء التقييم.
 يمكن إدخال التواريخ من خلال النقر على التاريخ في نافذة التقويم المنبثقة التي تظهر أو عن طريق كتابة التاريخ بالتنسيق التالي: اليوم-الشهر السنة (من اليسار إلى اليمين كما يكتب في اللغة الانجليزية): (على سبيل المثال: 14-07-2016 أو 14 يوليو 2016).

#### 5.2 التقييم عبر قوقل إيرث Google Earth Assessment

يعد مفتاح تقييم Google Earth (الشكل 8) اختصارًا للإشارة إلى أنك تبني تقييمك على صور Google Earth دون الحاجة إلى إضافة كل صورة على حدة (على الرغم من أنه لا يزال من الأفضل أيضًا القيام بذلك -أي إضافة كل صورة على حده-).

• إذا سبق وأن استخدمت صور Google Earth للتقييم الذي تضيفه حاليًا، انقر فوق المفتاح لتبديله إلى اللون الأخضر.

٥ يجب أن يحتوي نوع النشاط الذي اخترته أعلاه على عبارة "تفسير الصورة Image Interpretation".

• تأكد من أن المفتاح أخضر بالكامل (إلى اليمين) أو غير نشط (إلى اليسار)، ولا تضعه في المنتصف.

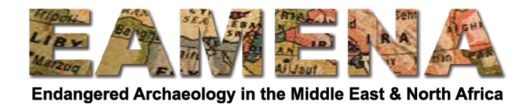

| Asses                      | ssmer                                                       | خص التقبيم / nt Summary                                                            | مل             |     |  |      |
|----------------------------|-------------------------------------------------------------|------------------------------------------------------------------------------------|----------------|-----|--|------|
| Asses                      | sment                                                       | Investigator - Actor *                                                             |                |     |  |      |
| Ad                         | d new                                                       | Relationship                                                                       |                |     |  | Ŧ    |
| Ŵ                          | 0                                                           | Pascal Flohr                                                                       |                |     |  |      |
| Invest                     | tigator                                                     | Role Type *                                                                        |                |     |  |      |
| ×                          | EAMEN                                                       | NA Project Staff                                                                   |                |     |  | •    |
|                            |                                                             |                                                                                    |                |     |  |      |
|                            |                                                             |                                                                                    |                |     |  |      |
| Activi                     | ty Type                                                     | 2 ×                                                                                |                |     |  |      |
| Activi<br>A                | ty Type<br>rchaec                                           | ÷<br>vlogical Assessment (Imag                                                     | e Interpretat  | on) |  | ¥.   |
| Activi<br>A                | ty Type<br>rchaec                                           | • *<br>plogical Assessment (Imag                                                   | e Interpretat  | on) |  | × v  |
| Activi<br>A<br>Activi      | ty Type<br>rchaec<br>ty Date                                | غ *<br>ological Assessment (Imag<br>ع *                                            | e Interpretati | on) |  | ¥ ¥  |
| Activi<br>A<br>Activi<br>2 | ty Type<br>rchaec<br>ty Date<br>020-10                      | e <b>*</b><br>Diogical Assessment (Imag<br>ع <b>*</b><br>)-08                      | e Interpretati | on) |  | ×    |
| Activi<br>A<br>Activi      | ty Type<br>rchaec<br>ty Date<br>020-10<br>) Goog<br>Click t | e *<br>blogical Assessment (Imag<br>e *<br>-08<br>le Earth Assessment<br>to switch | e Interpretat  | on) |  | ¥. v |

الشكل 8. مجموعة ملخص التقييم معبأة مع وضع مفتاح "تقييم قوقل إيرث Google Earth Assessment" على اللون (الأخضر).

انقر على "أضف Add". وبمجرد النقر عليه سيتم تلقائيًا حفظ السجل الخاص بك، وسيتم بشكل تلقائي منح رقم "هوية إيمينا EAMENA ID" الفريد، وسيظهر في أعلى الشاشة بدلاً من "مورد جديد New Resource".

بمجرد النقر على "أضف Add"، في بطاقة شجرة مكان التراث Heritage Place Card Tree في القائمة الموجودة على الجانب الأيسر، تظهر بطاقتان/حقلان إضافيان ضمن المُقَيِّم - محقق التقييم Assessment Investigator الذي أضفته للتو (الشكل 9): "تاريخ الحصول على الصورة من قوقل إيرث GE" و "مصدر المعلومات Information Resource". • ستتيح لك هذه الحقول تقديم المزيد من المعلومات حول الصور أو المصادر الأخرى المستخدمة خصيصًا لهذا التقييم.

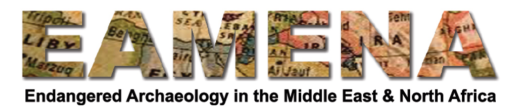

| Manage ··· 🟛 EAMENA-0000009                                                                                                    |                                                            | Welcome, EAMENA_Test   | English (en) 🔻 | Q | ? |
|----------------------------------------------------------------------------------------------------|------------------------------------------------------------|------------------------|----------------|---|---|
| Find a card                                                                                                    | Ne < ملخص التقييم / Assessment Summary •                   | ew GE Imagery Acquisit | tion Date      |   |   |
| + Expand – Collapse<br>EAMENA-0000009 (Heritage Place)<br>Assessment Summary / منعت القنيم / Assessment Investigator - Actor: Pascal Flohr<br>Binformation Resource<br>Central Commercial Commerci | GE Imagery Acquisition Date<br>GE Imagery Acquisition Date | 1                      |                |   |   |
| Codegraphy  Codegraphy  Codeg         |                                                            |                        |                |   |   |

الشكل 9: بعد إضافة التقييم، تظهر مجموعتين في حقلين إضافيين "تاريخ الحصول على الصورة من قوقل إيرث GE" و "مصدر المعلومات Information Resource".

# 6.2 تاريخ الحصول على الصورة من قوقل إيرث GE

إذا قمت بتبديل مفتاح "تقييم قوقل إيرث Google Earth" إلى اللون الأخضر (نعم) ، يجب عليك ملء تواريخ الصور التي استخدمتها للتقييم في هذه البطاقة (الشكل 10).

أدخل التاريخ الأول بالانتقال إليه في التقويم المعروض. تأكد من أن التاريخ على هذا النحو: اليوم-الشهر -السنة (من اليسار إلى اليمين كما يكتب في اللغة الانجليزية).
 أنقر على "أضف Add".
 أنقر على "أضف Add".
 انقر على "+ أضف جديد Add New +" في الزاوية اليمنى العليا من الصفحة لإضافة التاريخ التالي على النحو الوارد أعلام.
 يمكنك أيضًا الانتقال مرة أخرى إلى بطاقة "تاريخ الحصول على الصورة من قوقل إيرث GE" في مكان التاريخ التالي اليمين التالي المالة التاريخ الأنتر على التريخ التقال مرة أخرى إلى بطاقة "تاريخ الحصول على الصورة من قوقل إيرث GE" في بطاقة شجرة مكان التالي اليمان التالي اليمان التالي التوريخ التالي على النحو الوارد أعلام.

على النحو الوارد أعلاه.

• كرر حتى تقوم بإضافة جميع التواريخ ذات الصلة.

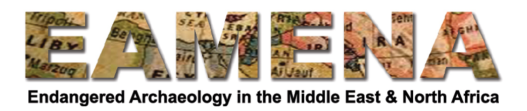

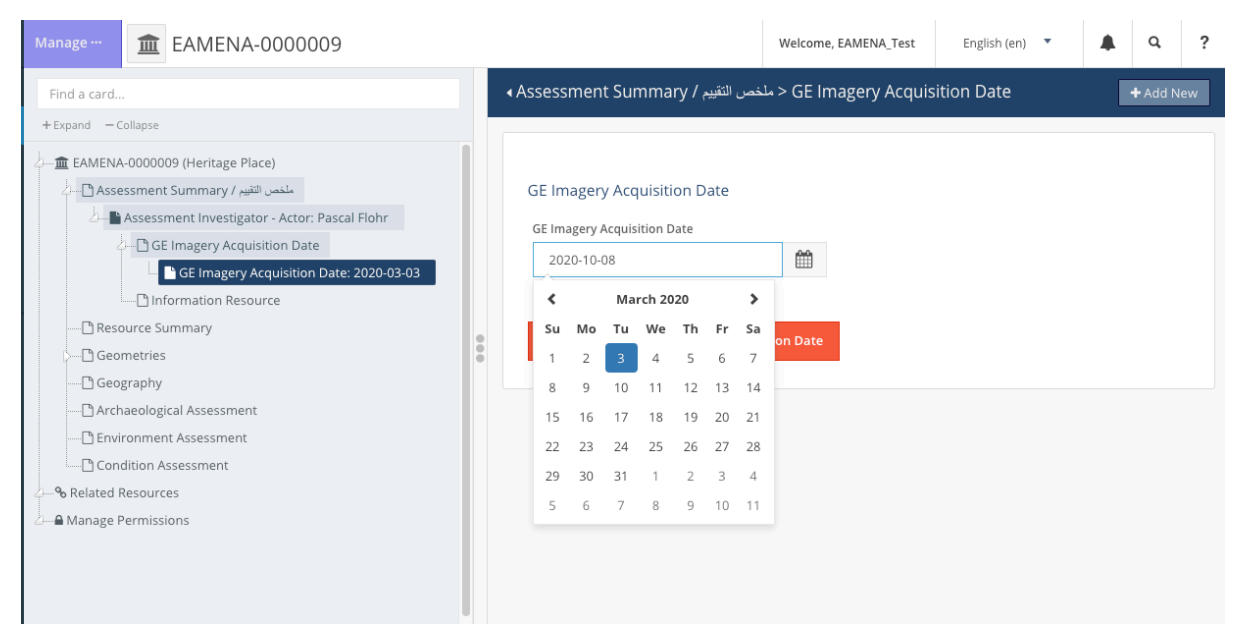

الشكل 10: نافذة "الحصول على صورة قوقل إيرث GE Imagery Acquisition". من القائمة، يمكنك أن ترى أنه تم فعليًا إضافتـه "تـاريخ الـحصـول على صـورة القــوقــل إيـــرث "GE Imagery Acquisition Dats" في (2020-03-03 ، أو 3 مارس 2020). الثانية طور الإضافه.

# 7.2 مصدر المعلومات Information Resource

إذا كنت قد استخدمت مصدر معلومات (صور، منشور، وما إلى ذلك) خصيصًا لهذا التقييم، أضفه إلى بطاقة "مصدر المعلومات Information Resource" (الشكل 11).

• ابحث عن رقم هوية المصدر لمصدر المعلومات Information Resource الذي استخدمته (راجع الدرس 1: البحث

- في قاعدة البيانات Searching the Database).
  - اكتب الرقم في الحقل وبمجرد ظهوره، انقر عليه.
- إذا لم يكن "مصدر المعلومات Information Resource" موجودًا بعد في المنظومة، فإنه يمكنك:
   إذا لم يكن "مصدر المعلومات Information Resource" موجودًا بعد في المنظومة، فإنه يمكنك:
   م أضافته هنا بالنقر على "إنشاء مصدر معلومات جديد Create a new Information Resource". يرجى ملاحظة أنه من المهم للغاية إضافة جميع المعلومات ذات الصلة إلى سجل مصدر المعلومات. يرجى ملاحظة أنه من المهم للغاية إضافة جميع المعلومات جديد معلومات ذات الصلة إلى سجل مصدر المعلومات ويرجى ملاحظة أنه من المهم للغاية إضافة جميع المعلومات ذات الصلة إلى سجل مصدر المعلومات ويرجى ملاحظة أنه من المهم للغاية إمريكي الفرعي المعلومات ذات الصلة إلى سجل مصدر المعلومات ويرجى معلومات رمز "القلم" (الشكل 11).
- ٥ أو قم بإضافته أو لا بشكل منفصل (راجع الدرس 15: مصادر المعلومات Information Resources).
   أضف "تاريخ الحصول على مصدر المعلومات Information Resource Acquisition Date"، أي تاريخ إنشاء مصدر المعلومات Information Resource (مثل يوم التقاط الصورة)، بالتنسيق التالي: اليوم-الشهر -السنة (من اليسار إلى اليمين كما يكتب في اللغة الانجليزية).
  - أنقر على "أضف Add".
- أضف إلى كل تقييم "مصادر معلومات Information Resources" وذلك بالنقر على "+ المجاورة لاسم بطاقة مصدر المعلومات Information Resource Card في بطاقة الشجرة Card Tree.

إذا كان مصدر المعلومات الخاص بك قابلاً للتطبيق applicable على مكان التراث Heritage Place بالكامل و على التقييمات المتعددة، فيجب عليك إضافته من خلال بطاقة "المصادر ذات الصلة Related Resources" (راجع الدرس 9: الموارد ذات الصلة Information Resources).

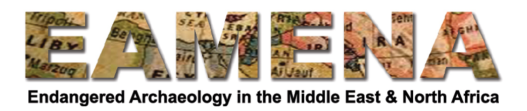

| Manage ··· <b>EAMENA-0000009</b>                                                                                                    |   |                                                                                                    | Welcome, EAMENA_Test         | English (en) 🔻 |   | Q | ? |
|----------------------------------------------------------------------------------------------------|---|----------------------------------------------------------------------------------------------------|------------------------------|----------------|---|---|---|
| Find a card                                                                                                    | • | فص التقييم / Assessment Summary                                                                                                | New Information F مئ         | Resource       |   |   |   |
| + Expand — Collapse                                                                                                    |   |                                                                                                    |                              |                |   |   |   |
| للنص القليم Place)<br>للنص القليم المعالية<br>للنص القليم عليمان<br>للنص القليم بالمعالية<br>للنص القليم بالمعالية<br>للنص المعالية<br>للنص المعالية<br>للمعالية<br>للمعاليمالية<br>للمعاليماليماليا<br>للمعاليمياياليمالية<br>للمماليمامياليمالية<br>للمعاليمامال |   | Information Resource Used Information Resource Used Select specific information resource Information Resource Acquisition Date | : instance, if used<br>00002 |                | • |   |   |
| 2—% Related Resources<br>2—€ Manage Permissions                                                                                                    |   |                                                                                                    |                              |                |   |   |   |
|                                                                                                    |   |                                                                                                    |                              |                |   |   |   |

الشكل 11: إضافة مصدر معلومات Information Resource إلى تقييم معين. للانتقال إلى سجل مصدر المعلومات Information Resource، انقر على رمز "القلم" بجوار رقم مصدر المعلومات Information Resource .

# 8.2 إضافة إدخالات ملخص التقييم الإضافية

أدخل أكبر عدد من إدخالات التقييم حسب الضرورة (على سبيل المثال: واحد لكل تقييم قائم على معاينة ميدانية وإدخال بيانات تم الحصول عليها من خلال بحث مكتبي، أو واحد لكل مُقيّم أو فاحص إذا كان هناك إدخالات عدة).

• لإضافة إدخال جديد، باستخدام بطاقة الشجرة Card Tree، انقر على بطاقة "ملخص التقييم Assessment Summary" وكرر الخطوات أعلاه.

 بدلاً من ذلك، يمكنك أيضًا النقر على "+ أضف جديد Add New +" في الزاوية اليمنى العليا من الصفحة وتكرار الخطوات أعلاه.

• سيظهر على الجانب الأيسر كل إدخال تقييم تحت بطاقة ملخص التقييم الرئيسية Assessment Summary Card في بطاقة الشجرة Card Tree (الشكل 12).

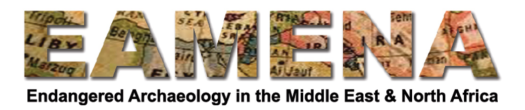

| Manage                                                                                                    |                                                                                                    | Welcome, EAMENA_Test | English (en) 🔹 | ۹       | ?   |
|----------------------------------------------------------------------------------------------------|----------------------------------------------------------------------------------------------------|----------------------|----------------|---------|-----|
| Find a card                                                                                                    | ♦ Add new ملخص الثقييم / Assessment Summary                                                                           |                      |                | + Add I | New |
| + Expand - Collapse                                                                                                    |                                                                                                    |                      |                |         |     |
| منعن العلمي الاستراك المنابع المراجي المراجي المراجي المراجي المراجي المراجي المراجي المراجي المراجي المراجي ال<br>المنحن المراجع المراجع المراجع المراجع المراجع المراجع المراجع المراجع المراجع المراجع المراجع المراجع المراجع ا<br>المراجع المراجع المراجع المراجع المراجع المراجع المراجع المراجع المراجع المراجع المراجع المراجع المراجع المراجع ا<br>المراجع المراجع الم<br>المراجع المراجع المراجع المراجع المراجع المراجع المراجع المراجع المراجع المراجع المراجع المراجع المراجع المراجع ا<br>المراجع المراجع المراجع المراجع المراجع المراجع المراجع المراجع المراجع المراجع المراجع المراجع المراجع المراجع ا | Assessment Summary / ملخص التقييم<br>Assessment Investigator - Actor *<br>Add new Relationship                        |                      | ¥              |         |     |
| Information Resource                                                                                                    | A B Nichole Sheldrick                                                                                                 |                      |                |         |     |
| 🗅 Resource Summary                                                                                                    |                                                                                                    |                      |                |         |     |
| S 🗋 Geometries                                                                                                    | Investigator Dele Ture *                                                                                              |                      |                |         |     |
| Geography                                                                                                    | SAMENA Project Staff                                                                                                  |                      | _              |         |     |
| Archaeological Assessment                                                                                                    | EAMENA Project Star                                                                                                   |                      | ·              |         |     |
| Environment Assessment                                                                                                    |                                                                                                    |                      |                |         |     |
| Condition Assessment                                                                                                    | Activity Type *                                                                                                    |                      |                |         |     |
| 2 % Related Resources                                                                                                    | Condition Assessment (Image Interpretation)                                                                           |                      | * *            |         |     |
| ∠—                                                                                                    | Activity Date *<br>2020-10-29<br>Google Earth Assessment<br>Click to switch<br>Polete this Assessment Summary / منابع |                      |                |         |     |

الشكل 12: ملخص التقييم Assessment Summary مع إدخالي تقييم مضافين.